# СЕРВИСЫ ДЛЯ СТУДЕНТОВ И ПРЕПОДАВАТЕЛЕЙ

Поиск и отбор книг

Инструменты чтения

Цитирование

Работа с конспектом

Работа с интерактивными ресурсами

# 🔎 ПОИСК И ОТБОР КНИГ

#### Поисковые возможности

В ЭБС ВООК.ru существуют следующие поисковые возможности

- Единая строка поиска
- Расширенный поиск
- Полнотекстовый поиск
- Поиск по тематическому рубрикатору

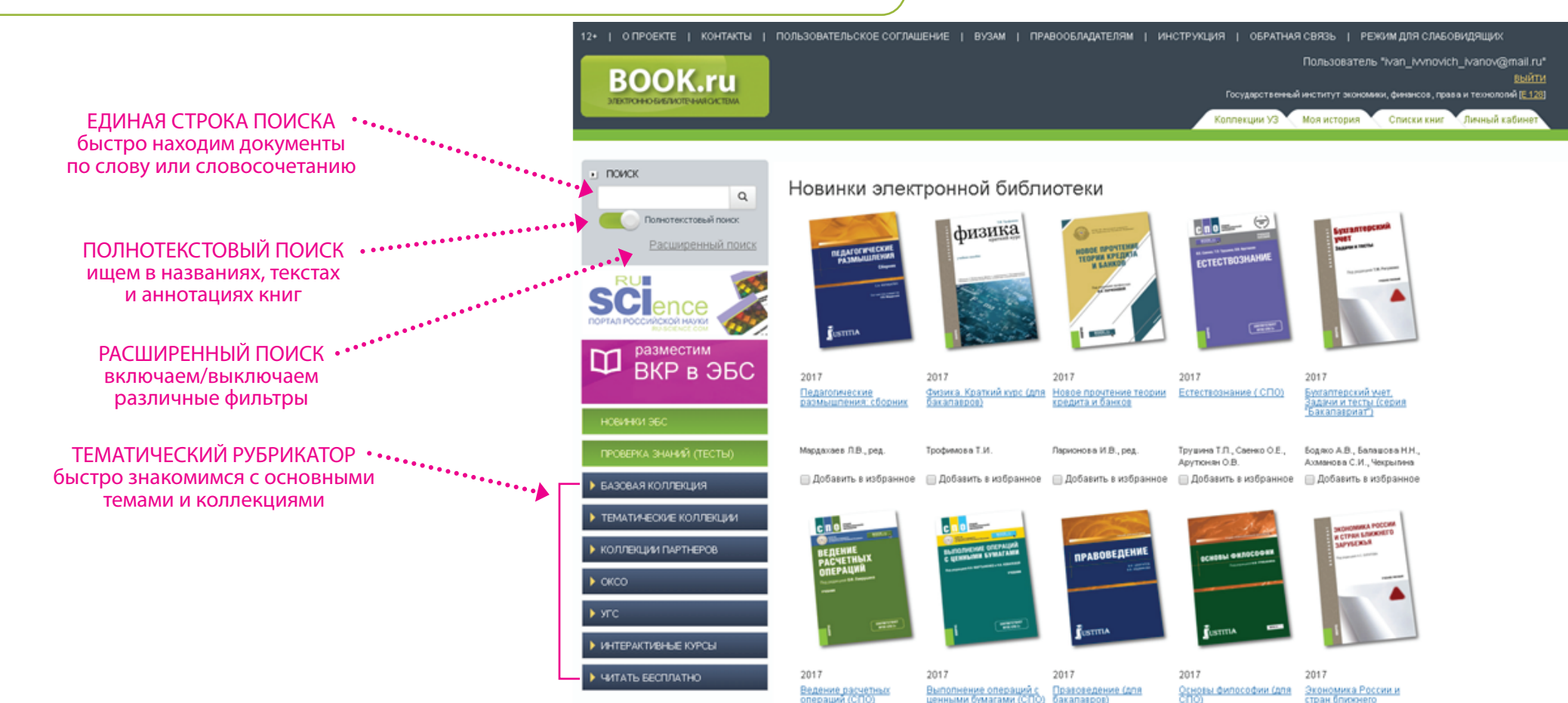

## 🔎 ПОИСК И ОТБОР КНИГ

#### Расширенный поиск

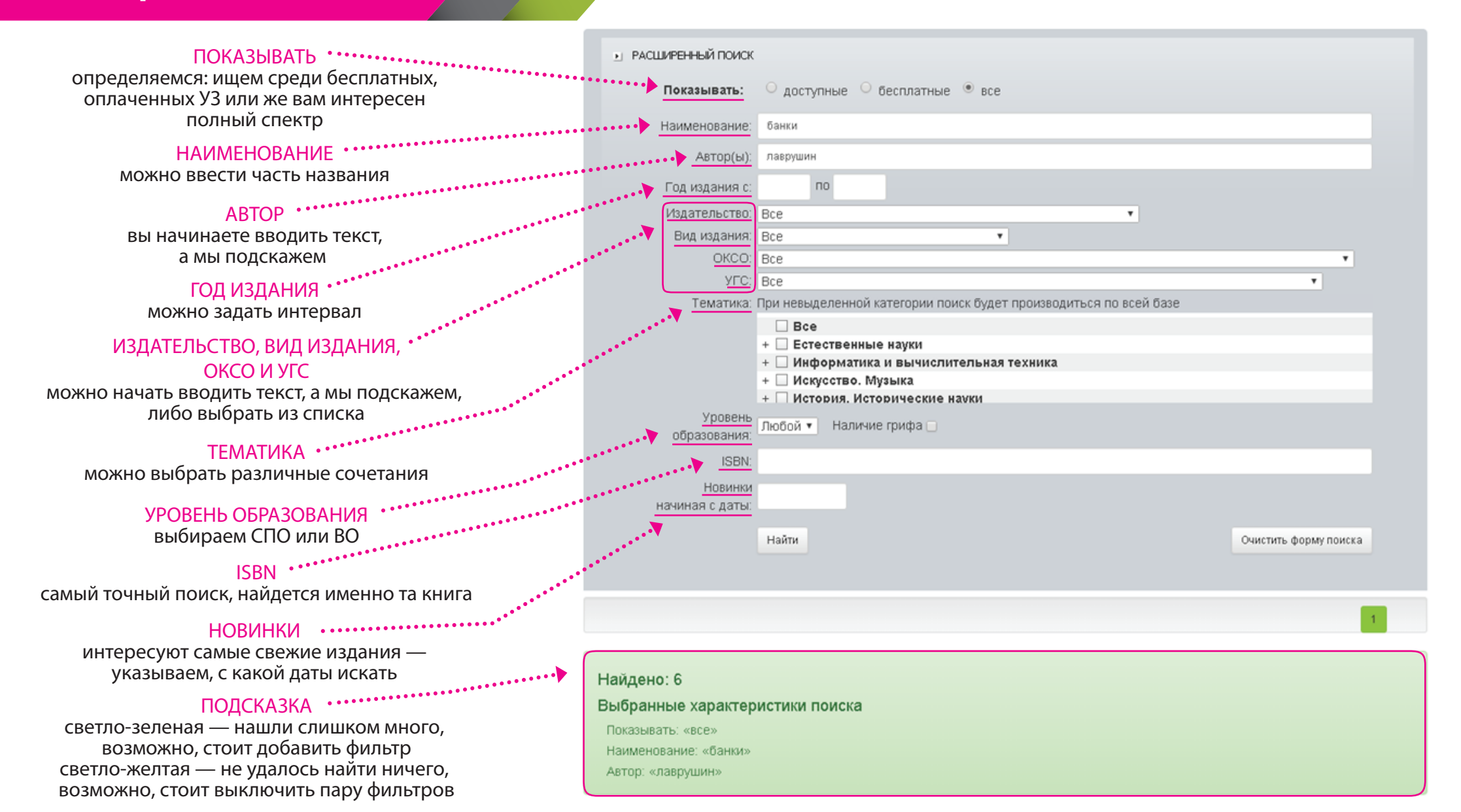

## 🔎 ПОИСК И ОТБОР КНИГ

### Полнотекстовый и семантический поиск по тексту

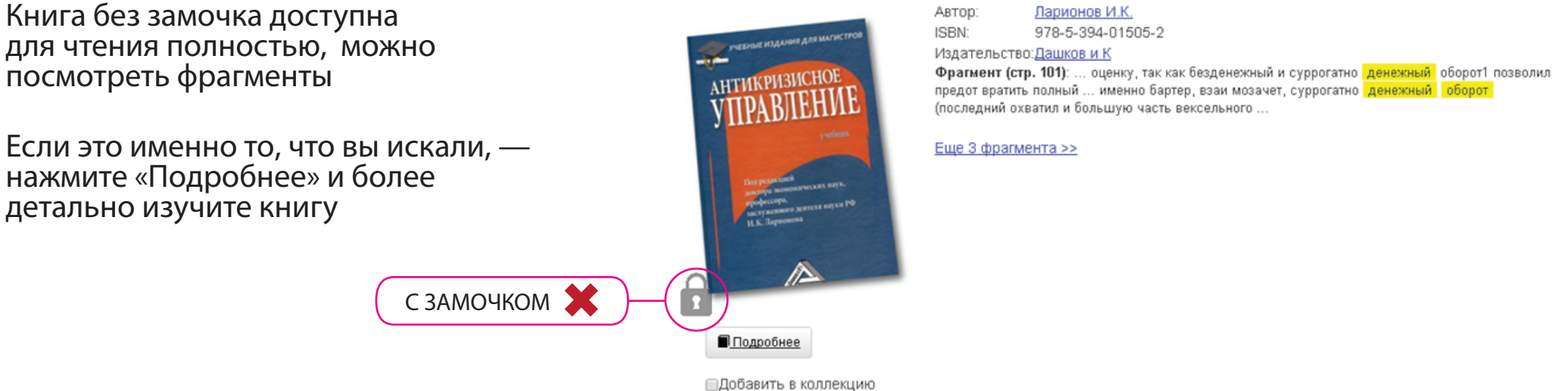

Антикризисное управление: Учебник для магистров

Добавить в коллекцию

Деньги, кредит, банки (для бакалавров)

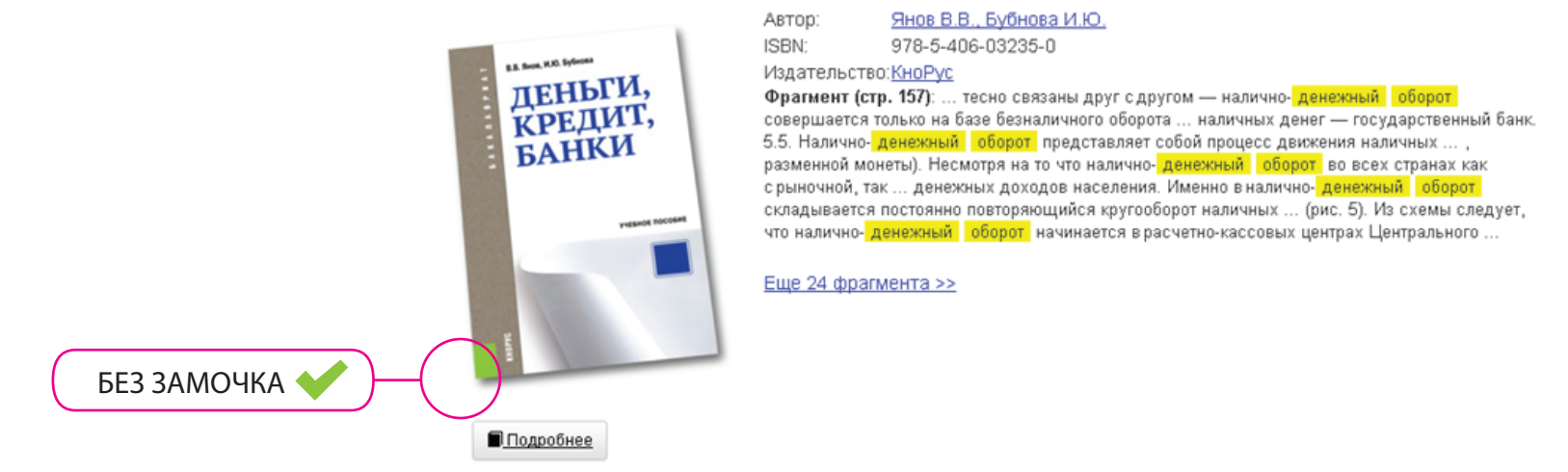

### СОЗДАНИЕ РЕКОМЕНДОВАННОГО СПИСКА ПРЕПОДАВАТЕЛЯ

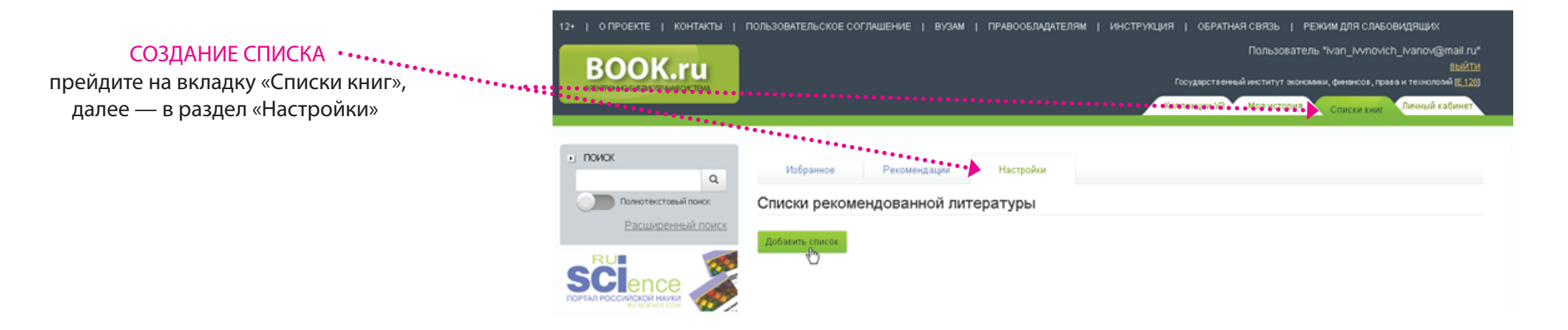

После нажатия на эту кнопку можно перейти на главную страницу, воспользоваться инструментами поиска для добавления нужных книг в список. После того как вы добавили все необходимые книги, введите название списка и нажмите «Сохранить и закончить добавление»

| Поиск: экономика предприятия                                  |                                                  |              |                                  |                                                                                  |       |
|---------------------------------------------------------------|--------------------------------------------------|--------------|----------------------------------|----------------------------------------------------------------------------------|-------|
| Показывать: доступные   бесплатные   все                      |                                                  |              |                                  |                                                                                  |       |
| Найдено: 20                                                   |                                                  |              |                                  |                                                                                  |       |
| Наименование                                                  | Авторы                                           | Издательство | Год Действ                       |                                                                                  |       |
| Экономика гостиничного предприятия (для бакалавров)           | Лазарев А. Н. под ред. и др.                     | КноРус       | 2016 +до                         | всписок                                                                          |       |
| Зкономика и управление инновационным<br>развитием предприятия | Старцева Т.Е.,<br>Бронникова Т.С.                | Русайнс      | 2015 + до                        |                                                                                  |       |
| Экономика организации (предприятия)                           | Фохина О.М. и др.                                | КноРус       | 2017 + до                        |                                                                                  |       |
| Эхономика организации (предприятия) (для<br>бакалаеров)       | Растова Ю.И.,<br>Фирсова С.А.                    | КноРус       | 2016 🕂 До                        | -e cnikcox                                                                       |       |
| Экономика организации (предприятия) (для<br>бакалаеров)       | Растова Ю.И.,<br>Фирсова С.А.                    | KH INDIACK   |                                  | Списки рекомендованной литературы                                                |       |
| Экономика организации (предприятия) (для<br>ссузов)           | Грибов В.Д.,<br>Грузинов В.П.,<br>Кузьменко В.А. | Kł           | Полнотекстовый по<br>Расширенный | <u>Добавить список</u>                                                           |       |
| Зкономика организации (предприятия) (СПО)                     | Грибов В.Д.,                                     | RU           |                                  | Экономика предприятия                                                            | ¢ + 🗎 |
|                                                               |                                                  | NOPTAR POC   |                                  | Экономика гостиничного предприятия (для бакалавров) Лазарев А. Н. под ред. и др. | 8     |

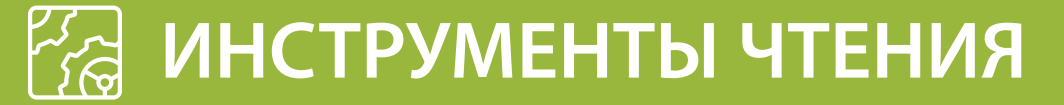

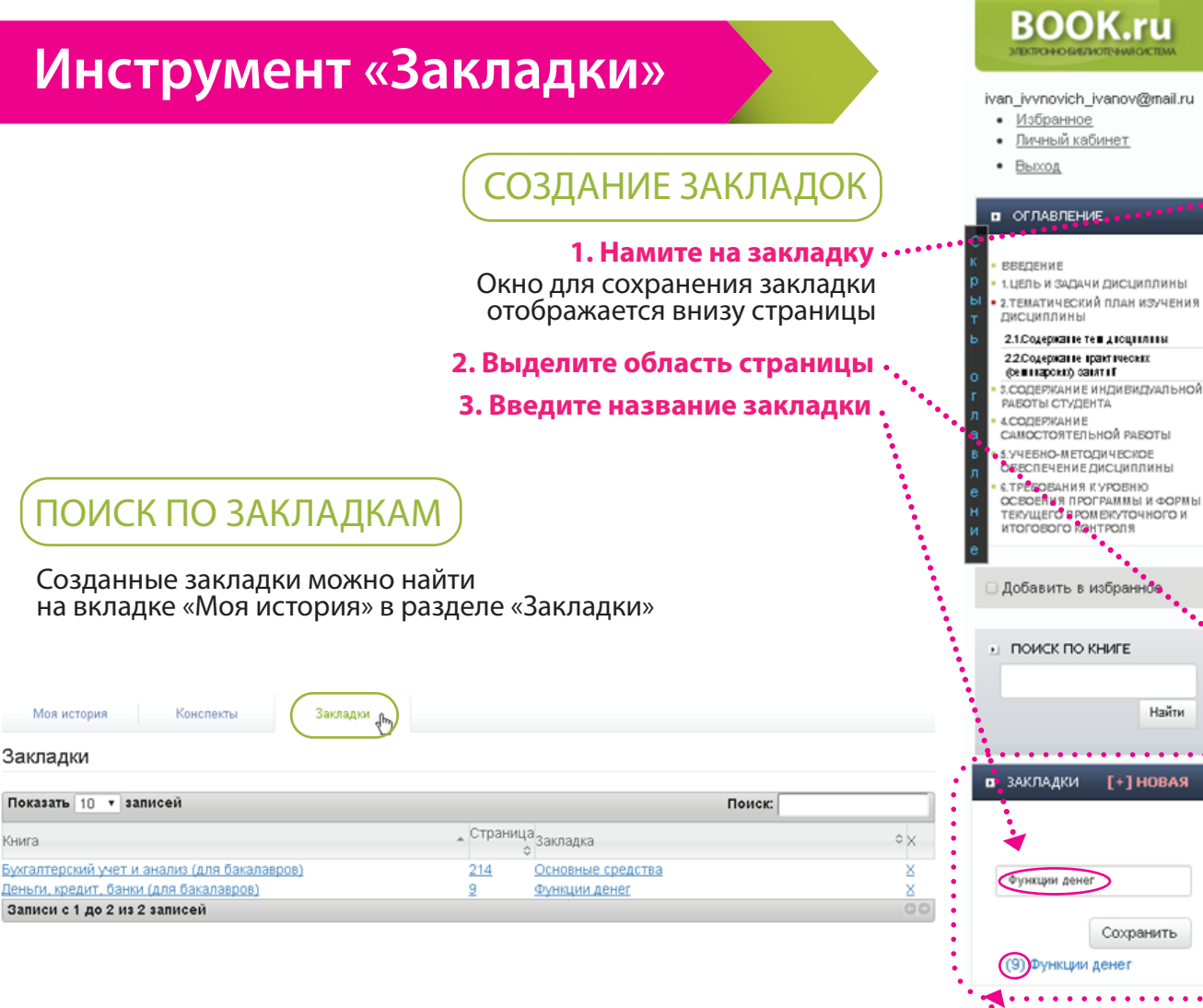

#### Деньги, кредит, банки (для бакалавров)

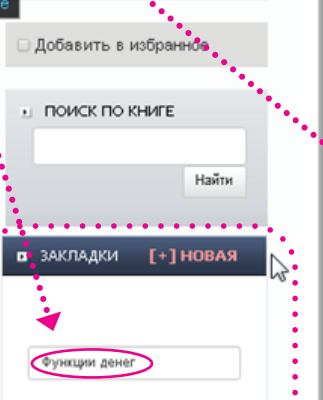

Цитирование 🕒 9/419 🕨 Переход в режим

служат средством всеобщей обмениваемости на товары, недвижимость, произведения искусства, драгоценности и др.

улучшают условия сохранения стоимости.

При характеристике денег нередко обращается внимание на их товарное происхождение и, соответственно, товарную природу. Однако постепенно, в том числе в связи с переходом от применения полноценных денег к использованию денежных знаков, не обладающих собственной стоимостью, а также в связи с развитием безналичных расчетов, деньги утрачивали такую присущую товарам особенность, как наличие у них стоимости и потребительской стоимости. В современных условиях денежные знаки и деньги безналичного оборота не обладают собственной стоимостью, но сохраняется возможность применения их в качестве меновой стоимости. Это свидетельствует о том, что деньги все больше отличаются от товара и превратились в самостоятельную экономическую категорию с сохранением некоторых свойств, придающих им сходство с товаром. Сущность денег как экономической категории проявляется в их функциях, которые выражают внутреннюю основу, содержание денег.

Литература: 11, 12, 13, 16, 17.

#### Тема 2. Функции денег

Сущность денег как экономической категории проявляется в их функциях. Логически и исторически каждая последующая функция предполагает развитие предыдущей.

| Наити                                            |                   |                                                                                                    |                                                                                                    | Таблица 1                                                                                                    |  |  |
|--------------------------------------------------|-------------------|----------------------------------------------------------------------------------------------------|----------------------------------------------------------------------------------------------------|----------------------------------------------------------------------------------------------------|--|--|
|                                                  |                   | Функции денег                                                                                                    |                                                                                                    |                                                                                                    |  |  |
| ЗАКЛАДКИ [+]НОВАЯ                                | Функция           | Сущность<br>функции                                                                                                | Смежные<br>категории                                                                                                    | Проявление<br>функции                                                                                                    |  |  |
| Функции денег<br>Сохранить<br>((3) Дункции денег | Мера<br>стоимости | С помощью<br>денее оценива-<br>егся стоимость<br>других товаров<br>и услуг через<br>механизм уста-<br>новления цен | Цена — стоимость товара,<br>выраженная в деньгах.<br>Масштаб цен — единица<br>измерения массы зо-<br>лога, устанавливаемая<br>государством в качестве<br>денежной единицы.<br>Покупательная способ-<br>ность — абсолютное ко-<br>личество товаров и услуг,<br>которые можно кулить за<br>деньги | Общество считает<br>удобным использо-<br>вать денежную еди-<br>ницу в качестве мас-<br>штаба для измерения<br>стоимостей товаров<br>и услуг |  |  |
|                                                  | 10                |                                                                                                    |                                                                                                    |                                                                                                    |  |  |
| В скобках отображает номер страницы              | гся               |                                                                                                    |                                                                                                    |                                                                                                    |  |  |
| с закладкой.                                     | ирование 🔍        | QQ (                                                                                                    | ) C' 🖣 9/419 🕨                                                                                                    | Переход в режим                                                                                                    |  |  |

### 🚰 ИНСТРУМЕНТЫ ЧТЕНИЯ

### Инструмент «Закладки»

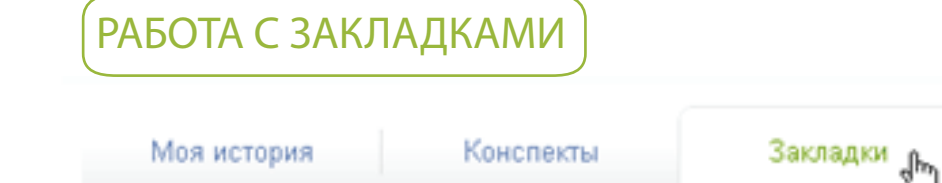

Название книги, в которой была сделана закладка Нажав на книгу, можно перейти в режим чтения

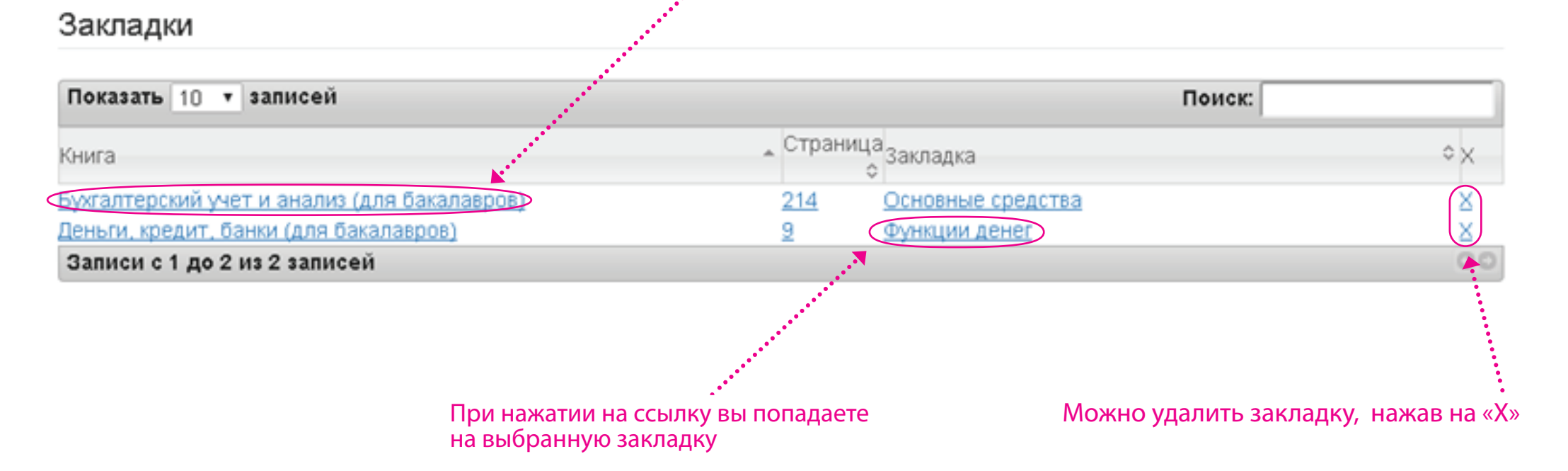

("txt") ЦИТИРОВАНИЕ

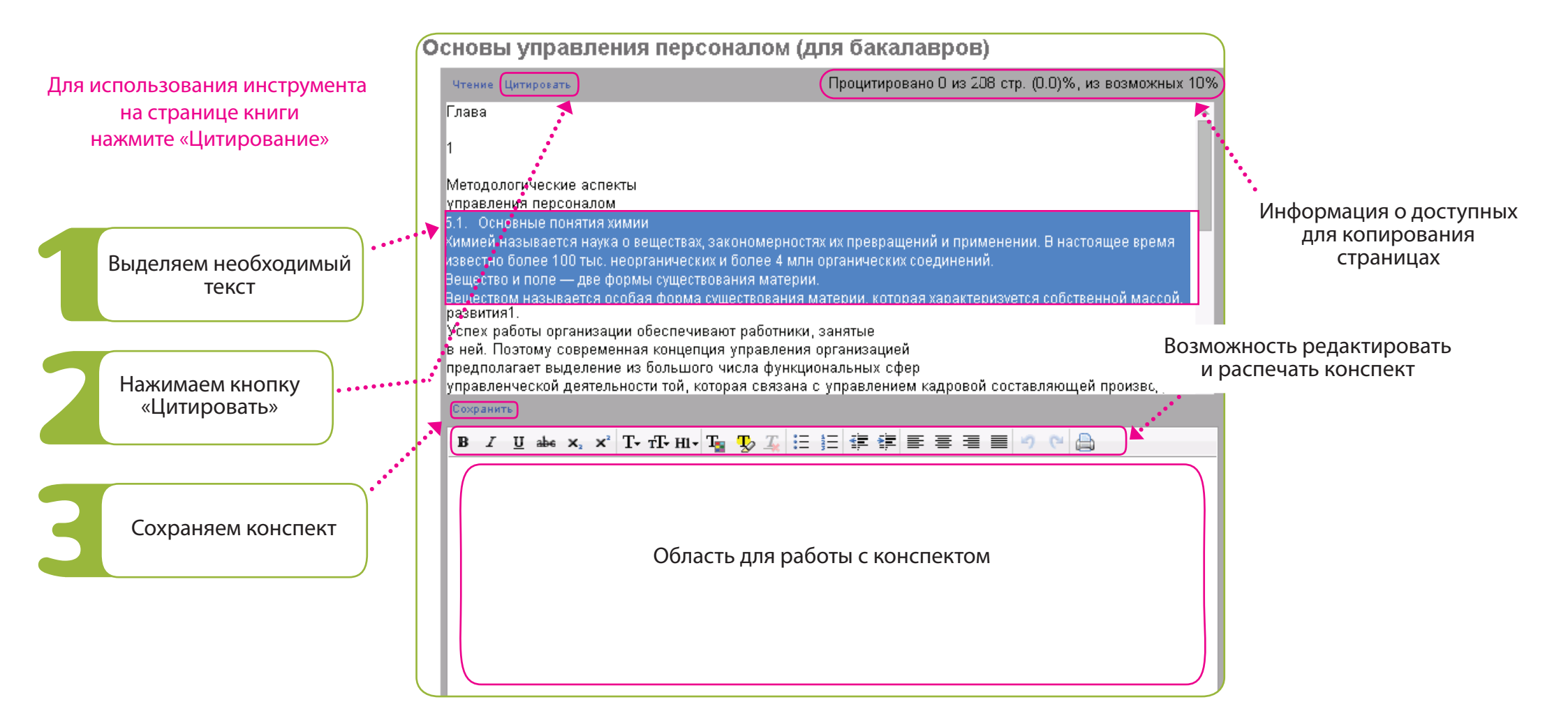

ВООК.ru дает возможность цитирования до 10% содержания книги. Сводная информация по цитированию отображается в правом верхнем углу

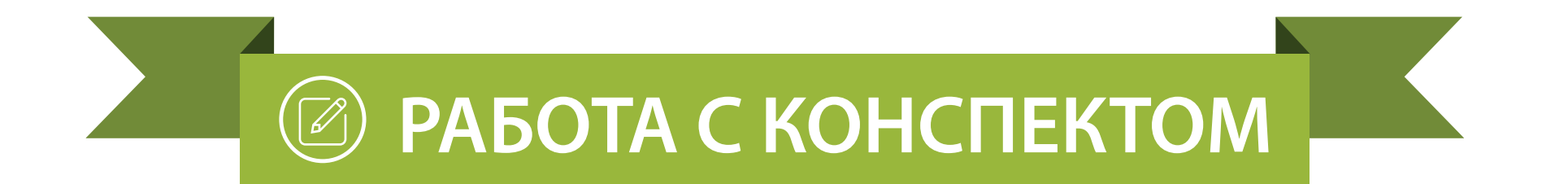

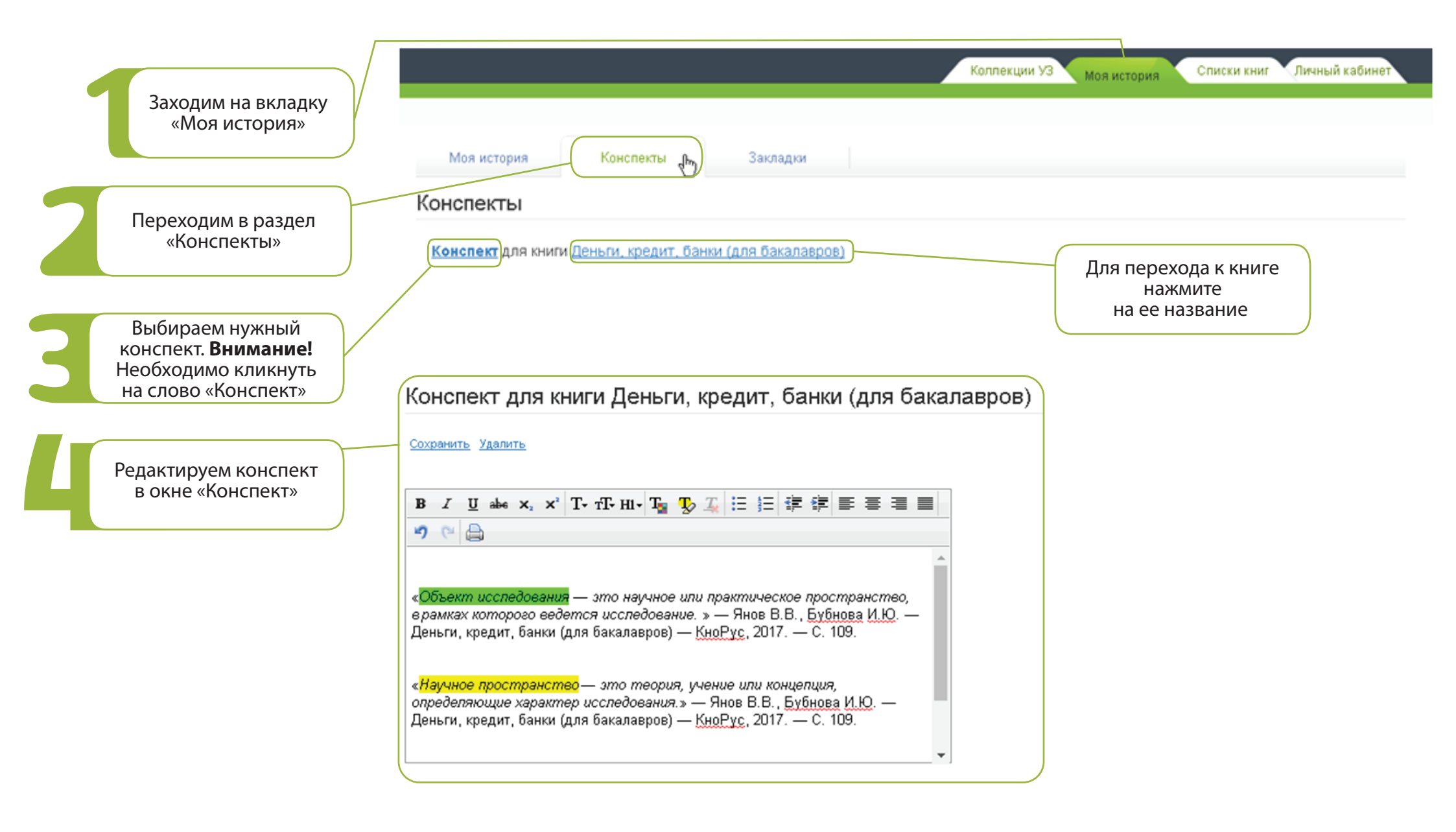

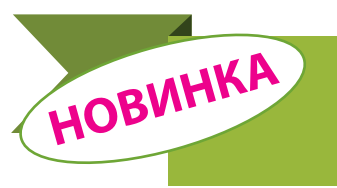

Электронная версия учебника, оснащенная специальными мультимедийными возможностями: короткими видеороликами, слайдами и мини-презентациями со звуковым сопровождением, встроенными интерактивными словарями, тестами и т.д.

Интерактивный учебник незаменим для студентов, нацеленных на самостоятельную работу, и преподавателей с современным подходом к образовательному процессу

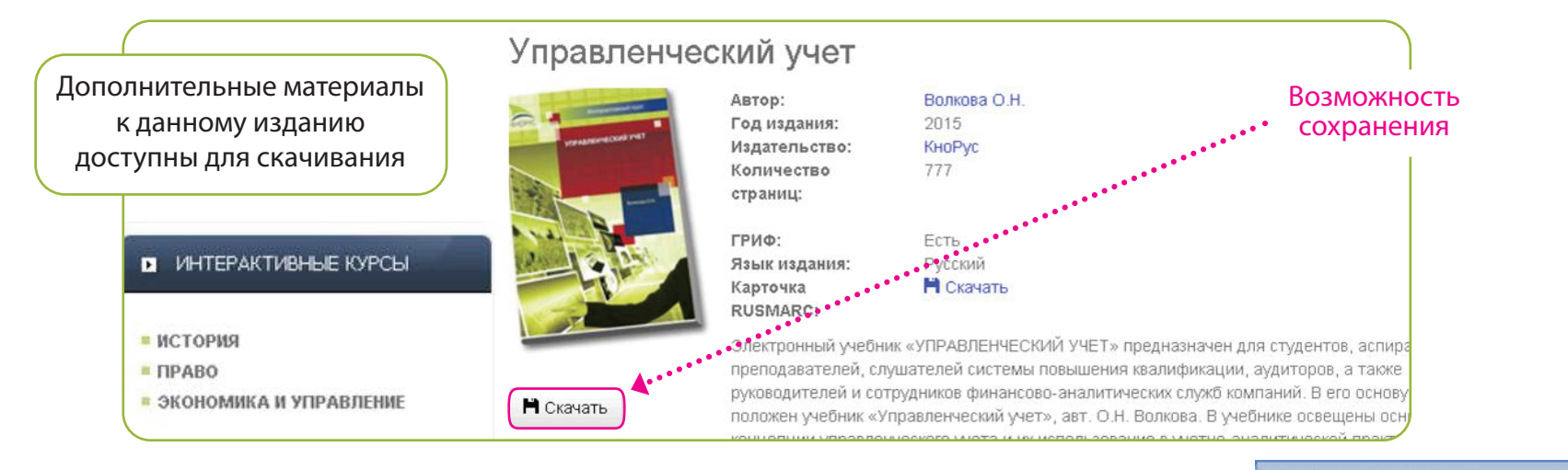

ИНТЕРАКТИВНЫЕ КУРСЫ ДОСТУПНЫ ДЛЯ ПОДПИСЧИКОВ ЭБС В РЕЖИМЕ ОФФЛАЙН

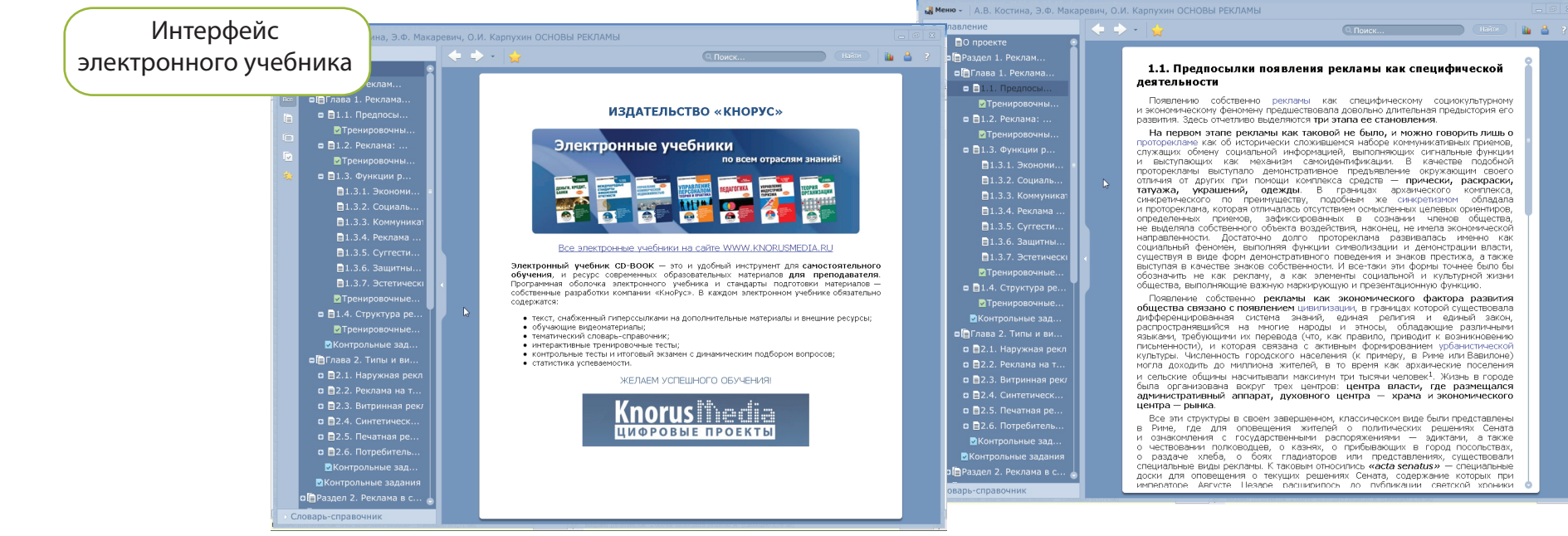

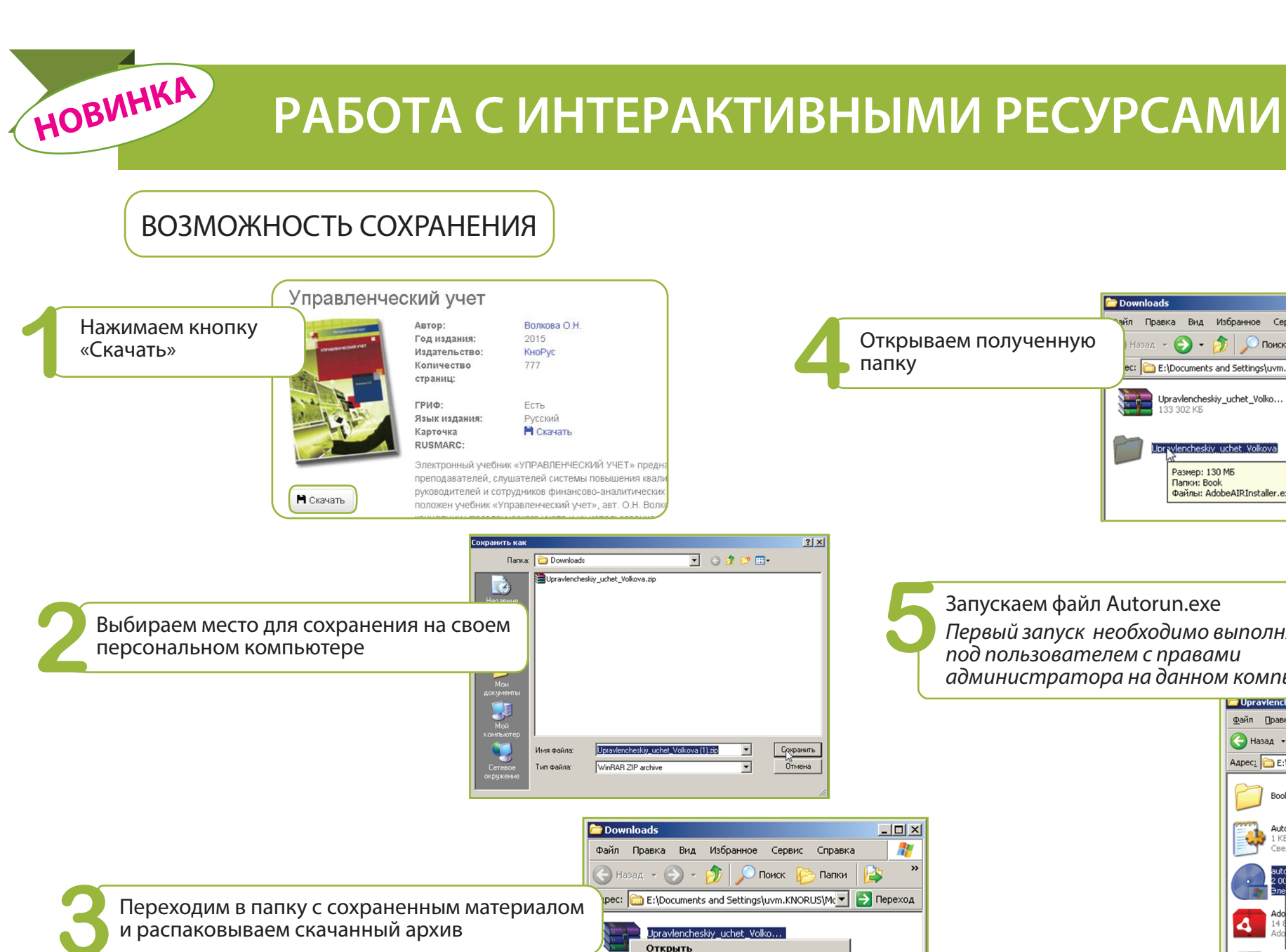

ec: 🛅 E:\Documents and Settings\uvm.KNORUS\Mc 🔻 🔁 Переход Upravlencheskiy\_uchet\_Volko.. 33 302 KE Размер: 130 МБ Папки: Book Файлы: AdobeAIRInstaller.exe, AdobeAIRInstaller15.exe, Запускаем файл Autorun.exe Первый запуск необходимо выполнять под пользователем с правами администратора на данном компьютере Upravlencheskiv uchet Volkov Файл Правка Вид Избранное Сервис Справка 🔇 Назад 👻 🕥 🗸 🎓 Поиск

- 🗆 🗵

Проводник

Открыть с помощью.. Extract files... Extract Here

Extract to Upravlencheskiy\_uchet\_Volkova\ Сохранить иконки в реестр Загрузить иконки из реестра Просканировать на наличие вирусов.

>>

🔁 Download

Правка Вид Избранное Сервис Справка

🕗 - 🎓 🔎 Поиск

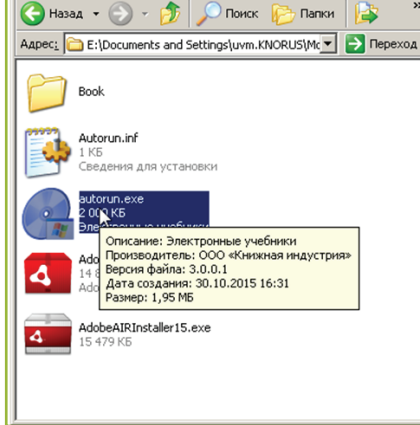

- 🗆 🗵

Папки

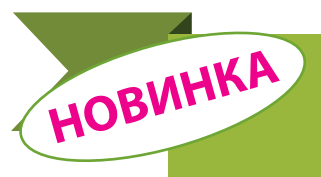

### РАБОТА С ИНТЕРАКТИВНЫМИ РЕСУРСАМИ

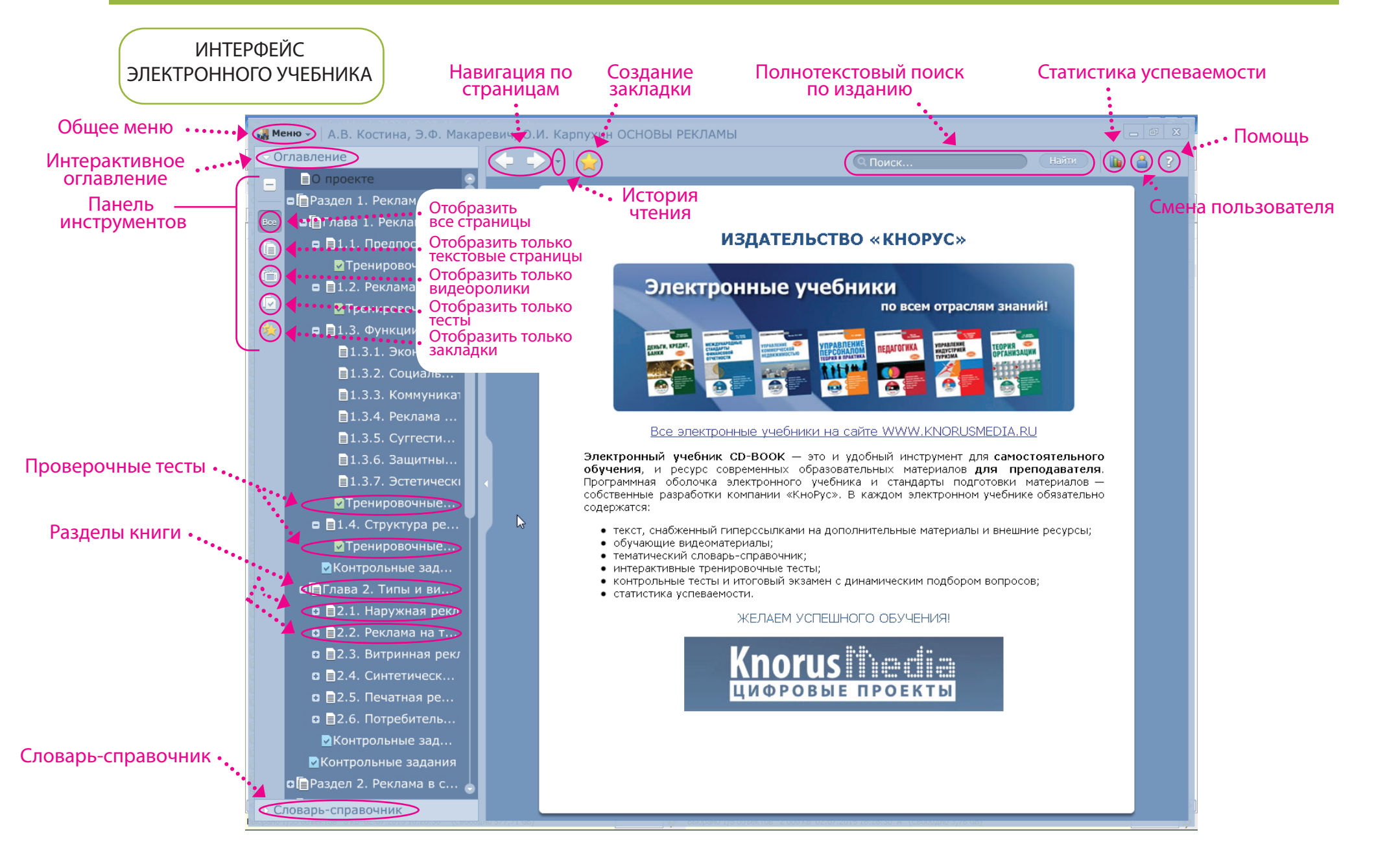